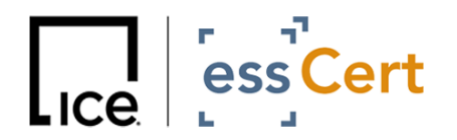

Dated: 13 September 2023

# essCert Password Change Guide

## **Password Change Methods**

Please find below the two methods to change your password, <u>required to be completed</u> by 29 September 2023, following essCert's new specifications (8 characters minimum, including at least 1 uppercase letter, 1 lowercase letter, 1 number and 1 special character/symbol).

(Note – if you are unable to complete the password change by 29 September, you will need to follow the retrieval process outlined in the <u>Appendix below</u>)

Use either of the two below methods to complete the password change:

#### 1. Pop-up Screen on login

You can use the pop-up screen that will appear upon login, requesting you complete the password change task (see screenshot below).

| Please update your password. The new password must have atleast 1 Uppercase<br>letter, 1 Lowercase letter, 1 number, 1 symbol and minimum length 8 digits! |                                        |  |  |  |  |  |  |
|----------------------------------------------------------------------------------------------------|----------------------------------------|--|--|--|--|--|--|
|                                                                                                    | Change Chamber Password (Demo Chamber) |  |  |  |  |  |  |
| Old<br>Password:*                                                                                                    |                                        |  |  |  |  |  |  |
| New<br>Password:*                                                                                                    |                                        |  |  |  |  |  |  |
| Confirm<br>Password:*                                                                                                    |                                        |  |  |  |  |  |  |
|                                                                                                    | Submit Cancel                          |  |  |  |  |  |  |

### 2. Under 'My Account' settings

Accessed whilst logged into essCert.

- a) Click on LOGIN on the essCert webpage
- b) Input your current username and password
- c) Click on My Account (see screenshot below):

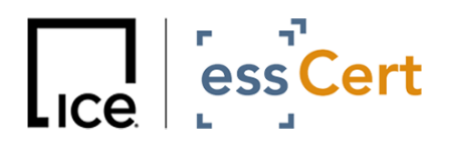

#### essCert Password Change Guide

| ess Cert Test Test         | Active<br>Applications Archive Library Reporting Account Count                                                                                                    |             |
|----------------------------|----------------------------------------------------------------------------------------------------|-------------|
| Home - Active Applications | Apply for a new document       Search Atthe Applications       Client Services       List 164         Create online Application - Belett Type       Image: Apply data for user       Image: Apply data for user | 9<br> -<br> |
|                            | Statu         Write         Action Date         Accord Ed.         Clocal Ed.         Locariter         Consistence         Action           B1         21         21         21         21         21         21         21         21         21         21         21         21         21         21         21         21         21         21         21         21         21         21         21         21         21         21         21         21         21         21         21         21         21         21         21         21         21         21         21         21         21         21         21         21         21         21         21         21         21         21         21         21         21         21         21         21         21         21         21         21         21         21         21         21         21         21         21         21         21         21         21         21         21         21         21         21         21         21         21         21         21         21         21         21         21         21         21         21         21                                                                                                    |             |
|                            | © Copyright 2023 esseret.com   v. 7.3.4.74                                                                                                    |             |

d) Click on Change Password (see screenshot below):

| ess Cert Test Test               | Active<br>Applications               | Archive | Data<br>Library                    | Reporting          | My<br>Account            | Logout |                                          |
|----------------------------------|--------------------------------------|---------|------------------------------------|--------------------|--------------------------|--------|------------------------------------------|
| Home » My Account » View Profile |                                      |         |                                    |                    |                          |        | My Account Section                       |
|                                  | Manage Users                         |         |                                    |                    | 14:12 GMT<br>17:12 Local |        |                                          |
|                                  | View Client Profile                  |         |                                    |                    |                          |        |                                          |
|                                  | Client Name:                         |         | AMtest                             |                    |                          |        |                                          |
|                                  | Type:                                |         | Exporter                           |                    |                          |        |                                          |
|                                  | Formal Undertaking Form:             |         | No Formal U                        | ndertaking on file |                          |        |                                          |
|                                  | Formal Undertaking Expiration Date:  |         | 12 Decembe                         | r 2023             |                          |        |                                          |
|                                  | Address 1:                           |         | test                               |                    |                          |        |                                          |
|                                  | Address 2:                           |         |                                    |                    |                          |        |                                          |
|                                  | City / Town:                         |         | test                               |                    |                          |        |                                          |
|                                  | Cnty / St / Prov:                    |         |                                    |                    |                          |        |                                          |
|                                  | Post Code:                           |         |                                    |                    |                          |        |                                          |
|                                  | Country:                             |         | ANGUILLA                           |                    |                          |        |                                          |
|                                  | Title:<br>(Mr, Mrs, Miss, Ms, Other) |         |                                    |                    |                          |        |                                          |
|                                  | Frist Kannet Last Kannet Email:      |         | Test<br>Test<br>amagginas@yahoo.gr |                    |                          |        |                                          |
|                                  |                                      |         |                                    |                    |                          |        |                                          |
|                                  |                                      |         |                                    |                    |                          |        |                                          |
|                                  | Telephone:                           | one:    |                                    | 123                |                          |        |                                          |
|                                  | Fax:                                 |         |                                    |                    |                          |        |                                          |
|                                  | Username:                            |         | testclient12                       | 145                |                          |        |                                          |
|                                  | Signature Image:                     |         | No signature                       | image uploaded.    |                          |        |                                          |
|                                  | Active :                             |         | Yes                                |                    |                          |        |                                          |
|                                  | Edit Profile                         |         | Change Pas                         | eword              |                          |        |                                          |
|                                  |                                      |         |                                    |                    |                          |        | © Canvicht 2021 escret rom 1 v. 7.3.4.74 |
|                                  |                                      |         |                                    |                    |                          |        |                                          |

e) Type in your current, as well as your new password, and confirm it (see first screenshot).

If you are still facing issues, please contact <a href="mailto:support@esscert.com">support@esscert.com</a>.

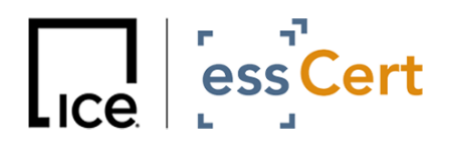

### **Appendix – Retrieval Process**

After 29 September, all passwords will be reset to randomly-generated ones and the only way to retrieve them will be through the retrieval link on the essCert login page.

1.) Click on 'Forgot your password? Click here to retrieve your log in details.'

| ess Cer                                            | t                                                                         | Search Q. Contact | Cell Support Verify CD Register | 1068  |               |
|----------------------------------------------------|---------------------------------------------------------------------------|-------------------|---------------------------------|-------|---------------|
| E J                                                | essC                                                                      | ert Login         | Exporters + Porwarders          | About | 2             |
|                                                    | Please log i                                                              | n to your account |                                 |       | ໍໂໝ 🕺<br>Demo |
| Username                                           | Password                                                                  |                   |                                 |       |               |
| Forgot your password?<br>Click here to log in to e | Click here to retrieve your lo<br>ssCert New Zealand                      | gin details       |                                 |       |               |
| For access to the eCertify Archiv                  | re click here (all countries, excluding Ner<br>Zealand Archive click here | w Zealand)        |                                 |       |               |
| Dravious Notices                                   |                                                                           |                   |                                 |       |               |

Note - If you are accessing essCert via an alternative/custom login page, please follow this link instead to retrieve your password: <u>https://www.tradecert1.net/retrieve/</u>

2.) In the next screen, please input your email associated with your essCert account in the relevant field, so that your randomly-generated password can sent to you via email.

| Login retrieval |                                                                                                    |   |
|-----------------|----------------------------------------------------------------------------------------------------|---|
|                 | Online Document Certification                                                                            | 1 |
|                 | Retrieve Your Login Details                                                                              |   |
|                 | Enter your email address, then click the Rabieve button.<br>Your login will be reset and sent via email. |   |
|                 | Betrieve                                                                                                 |   |
|                 |                                                                                                    |   |
|                 |                                                                                                    |   |
|                 |                                                                                                    |   |
|                 |                                                                                                    |   |
|                 |                                                                                                    |   |

3.) Once you receive the email containing your randomly-generated password, you will be able to change to a new password of your choosing and in compliance with essCert's specifications, by following the <u>second method</u> outlined above.